# 选手须知

 任务书共9页,如出现任务书缺页、字迹不清等问题,请及时向裁 判示意,并进行任务书的更换。

2. 参赛队应在 3.5 小时内完成任务书规定内容。

参考资料(工业机器人操作手册、视觉控制器操作手册、PLC控制器操作 手册、HMI操作手册、平台简介、设备单元图片、编号、接线图等资料)放置在 "D:\参考资料"文件夹中。

4. 选手在比赛过程中利用电脑创建的软件程序文件必须存储到"D:\ 技能比 赛"文件夹中,其中 PLC 文件的命名格式为"PLC+场次号+ 工位号",触摸屏文件的 命名格式为"HMI+场次号+位号",离线仿 真文件的命名格式为"FZ+场次号+工位号"。未按要求保存的文件不 予以评分。计算机编辑文件请实时存盘,建议 10-15 分钟存盘一次, 客观原因断电情况下,酌情补时不超过 15 分钟。

5. 任务书中只得填写比赛相关信息,不得出现学校、姓名等与身份有
关的信 息或与比赛过程无关的内容,否则成绩无效。

 由于参赛选手人为原因导致比赛设备损坏,以致无法正常继续比赛, 将取消参赛队比赛资格。

1

模块一智能制造设备安装与调试

## 任务1智能制造设备的机械装调

(一)工作站台面单元布局工作站台面单元布局要求:注意涂胶单元、码垛单元、工具等的布局方向和安装形式,具体位置尺寸满足子模块三中工业机器人工作半径范围即可。

(二) 工具快换模块法兰端安装及气路连接

 将工具快换模块法兰端已经安装到工业机器人第6轴法兰盘上, 要求检查工具快换模块法兰端和工业机器人第6轴法兰盘的销钉孔 对齐,螺钉紧固。

 完成工具快换模块的气路连接,可使工具快换模块法兰端与工具端 正常锁定和释放,并实现对夹爪工具和吸盘工具的动作控制。法兰端 气路图可参考D盘中参考资料。

3. 将气路压力调整到 0. 4MPa<sup>~</sup>0. 6MPa, 打开过滤器末端开关,测试 气路连接的正确性。

(三) 单元机械装配

1.利用比赛位所提供的工具和零件,完成涂胶单元的结构件零件的安装,涂胶单元装配图可参考D盘中参考资料。

2. 利用比赛位所提供的工具和零件,完成码垛单元的结构件零件 的 安装,码垛平台装配图可参考 D 盘中参考资料。

利用比赛位所提供的工具和零件,完成安全光栅单元的安装,安
全光栅单元装配图可参考D盘中参考资料。

(四) 机械安装及气路连接

2

1. 利用比赛位所提供的工具和零件,完成码垛模块、涂胶模块的机械 结构件安装,装配图可参考D盘中参考资料。

利用比赛位所提供的工具和零件,完成码垛模块、涂胶模块的气路
连接,气动原理图可参考D盘中参考资料。

模块二、智能制造设备的维护及维修

任务 2-1 智能制造设备维修测试

(一) 机器人设备的维修

1. 正确完成机器人与外部组件线缆连接。

正确完成机器人末端设备的维修。(完成夹爪工具、吸盘工具的安装及维修测试)

(二) 机器人的参数标定

正确完成机器人的参数设置。完成六个轴的零点标定,并
设定工业机器人安全点,姿态为本体的1轴、2轴、4轴、6轴关节为0°,3轴关节为0°或90°,5轴关节为-90°(即工业机器人法
兰盘 Z 轴方向为竖直向下)

2. 使用提供的尖点工具,利用机器人完成尖点工具坐标系的标定。

3. 利用机器人完成原料区用户坐标系的标定,坐标系 X 轴正方向 与 机器人基座标 Y 轴相反, Y 轴正方向与机器人基座标 X 轴相反。要求: 为用户坐标系命名为:原料区坐标系。

模块三、智能制造设备的程序编制与运行设计触摸屏功能主画面,点 击对应的按钮可以进入相应的画面。

3

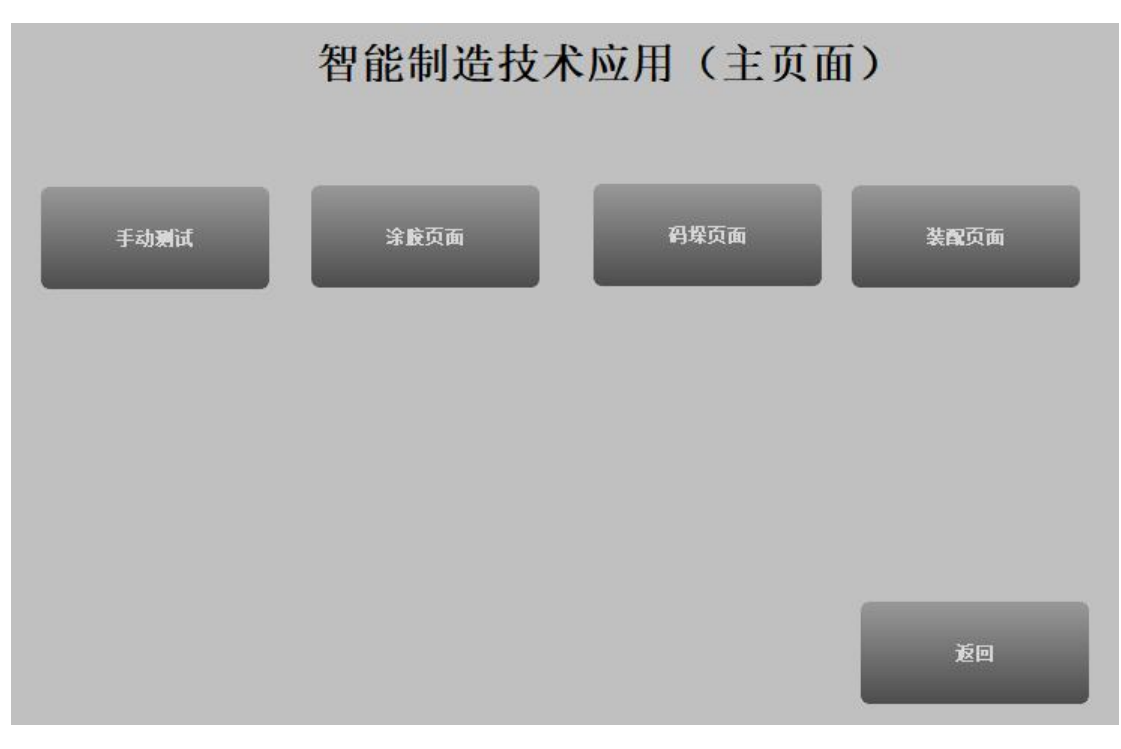

# 主页面

## 任务 3-1 手动测试

根据任务书要求,编写 PLC、HMI、视觉和工业机器人程序,完成产品装配等任务。

一、手动检测传送带转动停止、推料气缸伸出缩回、料仓气缸伸出缩回、铣床加紧放松、装配加紧放松功能。(触摸屏界面如下)

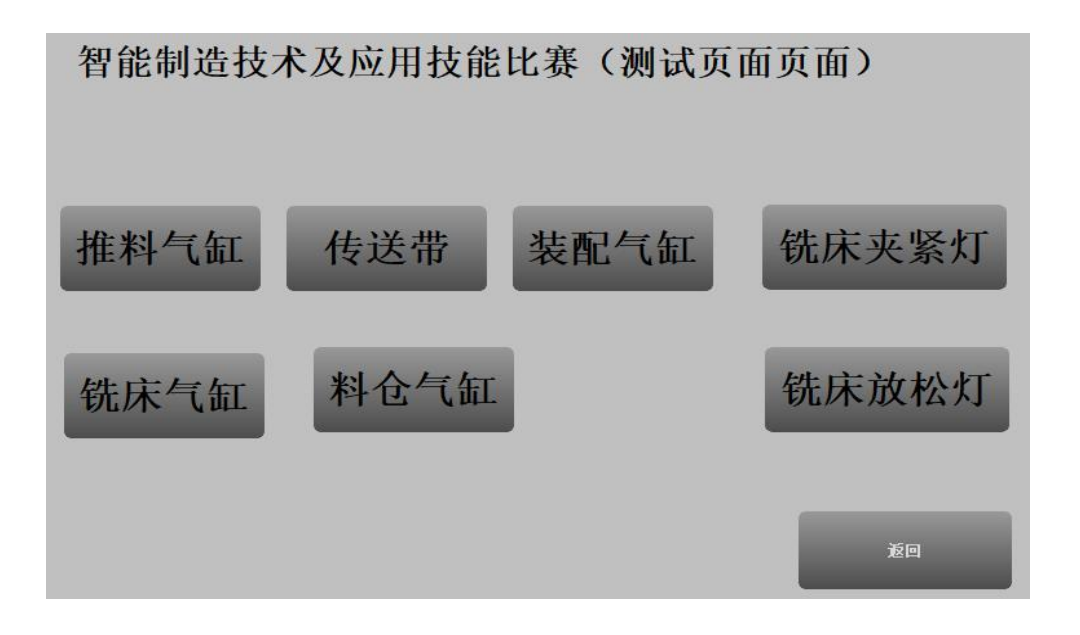

测试页面

## 任务 3-2 产品的外壳涂胶

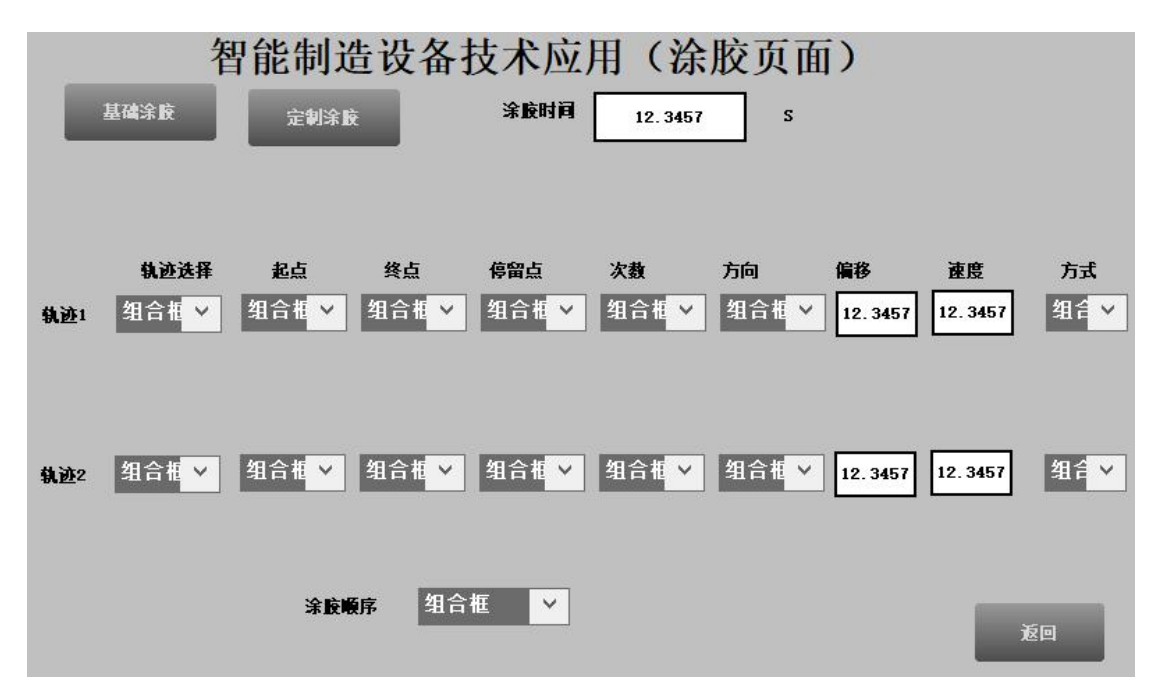

要求:将触摸屏从主画面切换至产品的涂胶画面。完成涂胶任务。涂 胶单元轨迹 5-8 轨迹,(E **为轨迹 5, F 为轨迹 6, G 为轨迹 7, H 为** 轨迹 8),具体工艺过程要求如下:

1. 按下触摸屏产品涂胶画面中的"基础涂胶"按钮,涂胶计时开始, 工业机器人回到安全点,拾取涂胶笔工具。

2. 按照如下步骤完成基础涂胶工艺:

(1)工业机器人完成轨迹5基础涂胶,偏移距离2mm,轨迹速度为200mm/s,完成该轨迹后,机器人回安全点。

(2)工业机器人完成轨迹6基础涂胶,偏移距离10mm,轨迹速度为500mm/s。涂胶笔与涂胶平面保持垂直,完成该轨迹后,机器人回安全点,涂胶计时结束。

3. 按下触摸屏产品涂胶画面中的"定制涂胶"按钮,涂胶计时开始, 工业机器人回到安全点,根据(涂胶、风干)两种工作方式拾取相应 的工具开始定制涂胶。

4. 工业机器人放工具,回原点。

定制涂胶工艺如下:

| 在触摸屏界面 | 设置定制涂胶参数如 | 下表: |
|--------|-----------|-----|
|        |           | 1 1 |

| 起始点  | 16      |            |
|------|---------|------------|
| 结束点  | 16      |            |
| 停留点  | 16      | 停留 2S      |
| 涂胶次数 | 13      |            |
| 涂胶方向 | 顺时针、逆时针 |            |
| 偏移量  | 120     |            |
| 涂胶速度 | 200500  |            |
| 轨迹选择 | 6-8     |            |
| 涂胶方式 | 涂胶、风干   | 工具:涂胶笔、吸盘吸 |
|      |         | 气          |

# 任务 3-3 产品的码垛

具体工艺过程要求如下:

选手在码垛平台 B 区自行放置 6 个料块为一剁。

#### 基础码垛

具体工艺过程要求如下: (工业机器人初始位置为非安全点位置)

1. 选手在码垛平台 B 区自行放置 6 个料块。按下触摸屏的"运行" 按钮,运行灯闪烁,工业机器人回到安全点后,运行变为常亮。 拾取吸盘工具或者夹爪工具,码垛开始。

2. 工业机器人在 A 区完成一层码垛, 使用垛型 1. 顺序为 (B-C-A)

工业机器人在 A 区完成二层码垛,使用垛型 3.顺序为(C-B-A)
放回工具,工业机器人回到安全点,停止灯闪烁。按下停止按钮后,停止灯常亮。

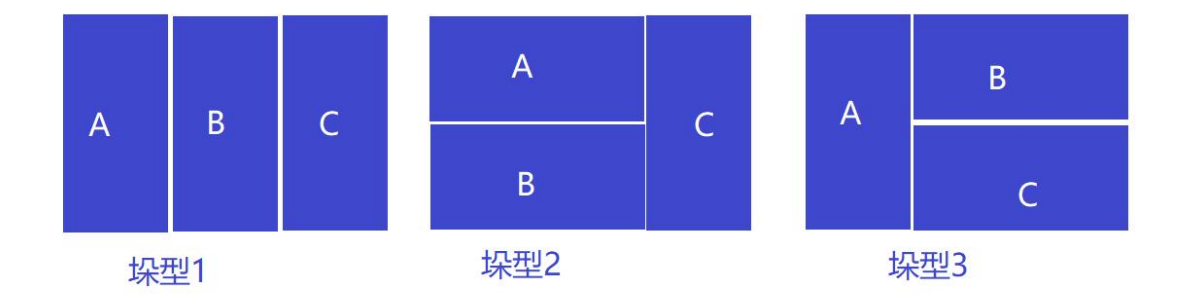

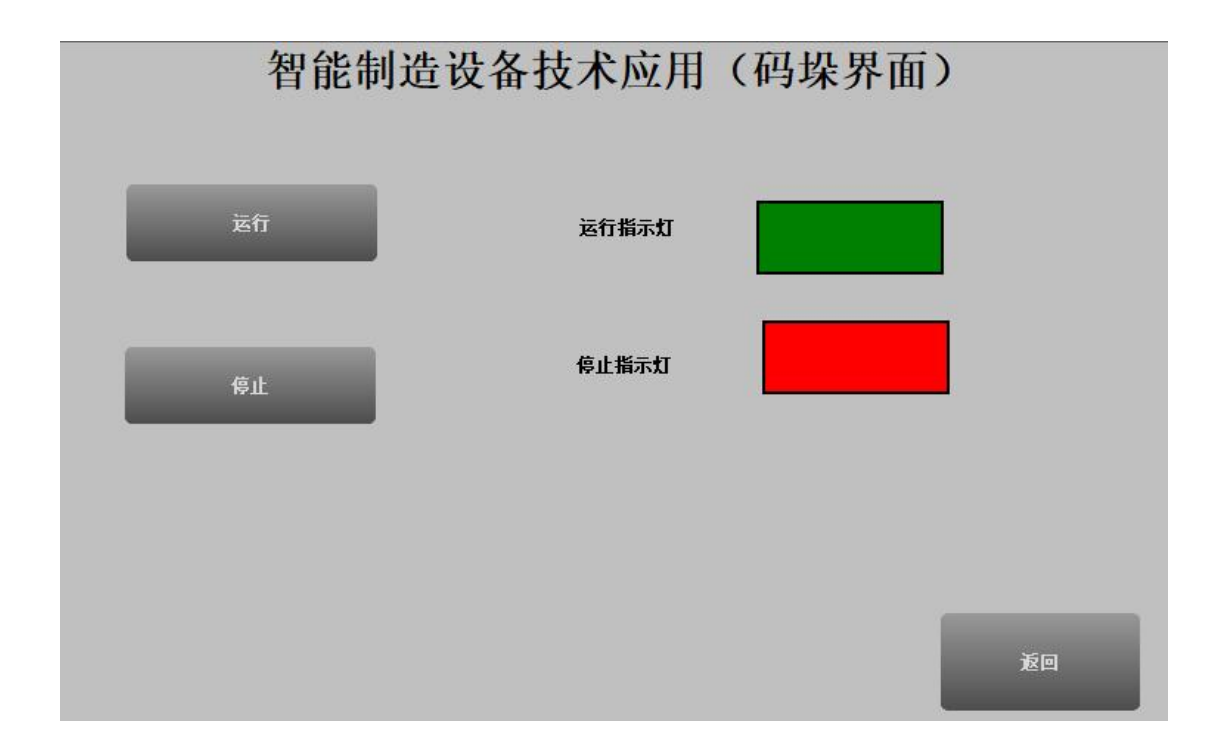

#### 码垛页面

## 任务 3-4 产品零件装配

二、 产品装配 (工业机器人初始位置为非安全点位置)

系统自动运行完成两个订单工作,即完成零件A、零件B、零件 C的个性化定制生产。

1. 在触摸屏设定零件 A 类型(一个金属一个塑料)、零件 B 型号 (四个生肖)、零件 C 类型(金属银、金属红、塑料黄、塑料红)、入 库号(1、2、3、4、)(**调试时,零件 C 由选手随机放置,零件 A、零** 件 B 由裁判放置)

2. 自动模式下运行编写好的工业机器人程序。

3. 工业机器人回到安全点后停止,等待 PLC 发送启动信号。

4. 运行灯 1Hz 闪烁。

5. 按下运行按钮,运行灯常亮,推料气缸推出,传送带正传,零件 A 到达传送带末端传送带停止。

6. 工业机器人自动运行,从夹具库抓取夹爪夹具。

7. 工业机器人抓取零件 A 后满足订单后搬运到加工单元 (金属加

工3秒,塑料加工1秒)。

8. 加工完成后,工业机器人抓取零件A搬运到装配单元加紧 9. 工业机器人更换夹具。

10. 工业机器人和视觉系统配合完成零件 B 定位抓取,将设定的零件 B 装配到零件 A 上;

11、工业机器人将设定的零件 C 装配到零件 A 上;

12. 工业机器人更换夹具

13. 工业机器人将装配完成后的成品放置到 RFID 读写器,将零件 A 类型写入 RFID。(金属写入1,塑料写入2)

14. 工业机器人将成品入库到设定的仓位中(料仓模块缩回)。

15. 再次按下运行按钮,按照先订单1后订单2的顺序出库,出库位置选手自定。

16、出库过程中,将成品放置到 RFID 读写器读取零件类型,若为金属打磨 3S,若为塑料打磨 5S.

17. 打磨完成后出库到选手自定位置,工业机器人回到安全点,运行灯熄灭,停止灯闪烁。

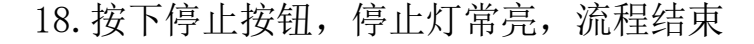

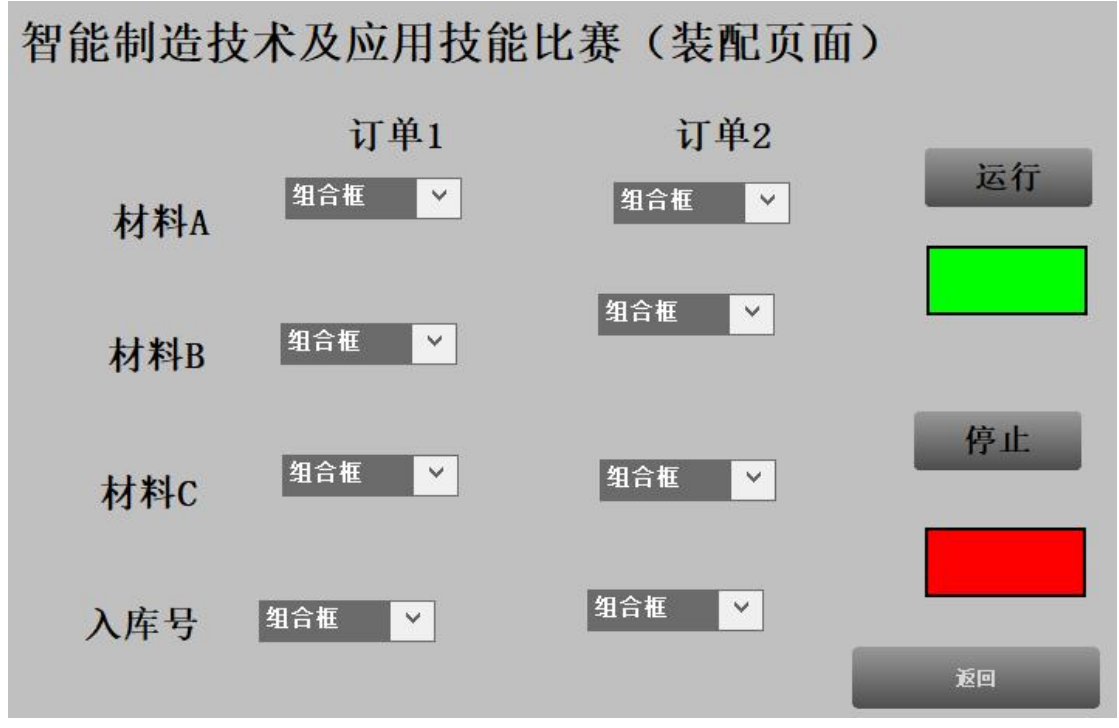